# SINGAPORE POOLS ACCOUNT IDENTITY VERIFICATION GUIDE

\*\*\*\*\*\*\*\*\*\*\*\*

.....

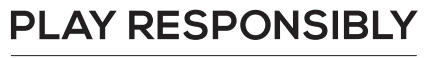

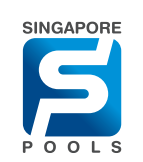

# LOGIN WITH YOUR CHOSEN NAME AND PASSWORD

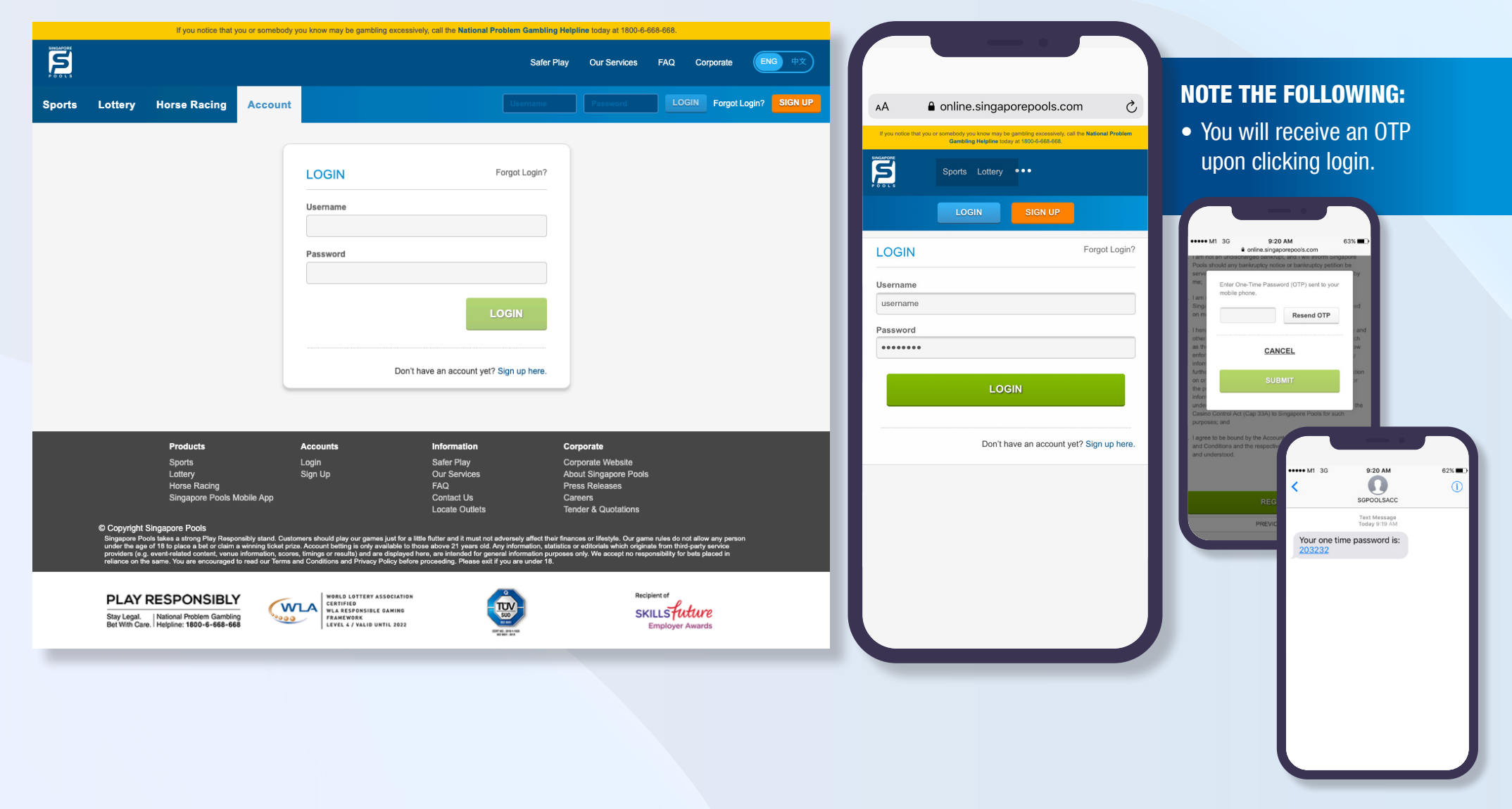

#### **PLAY RESPONSIBLY**

# UPLOAD YOUR DOCUMENTS

**NOTE THE FOLLOWING:** 

If you are uploading a

your browser.

• Enable "Allow pop-up" for

For Fin Holders, please upload

a supporting document with

proof of residential address.

SCDF/SPF ID, please upload

Visit a Singapore Pools branch

if you wish to do inperson

with your verification document

verification. You do not have to

in supporting document.

the front page of your passport

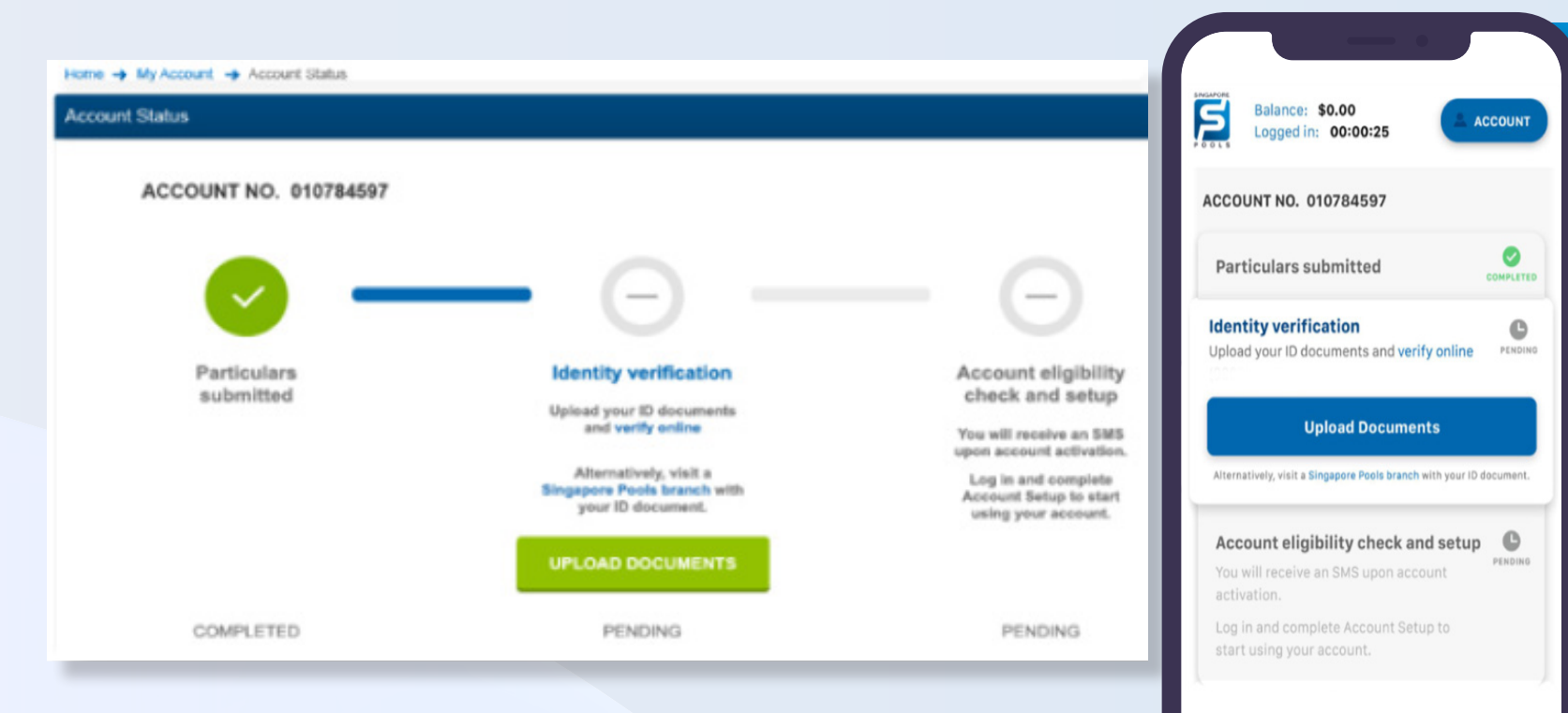

Please see link for more reference:

https://www.singaporepools.com.sg/en/faq/Pages/account-registration.html

### upload your documents if so. Upload Image files only (JPG,TIG, PNG, GIF, BMP or TIFF)

#### PLAY RESPONSIBLY

# TAKE NOTE OF SCREEN INSTRUCTIONS

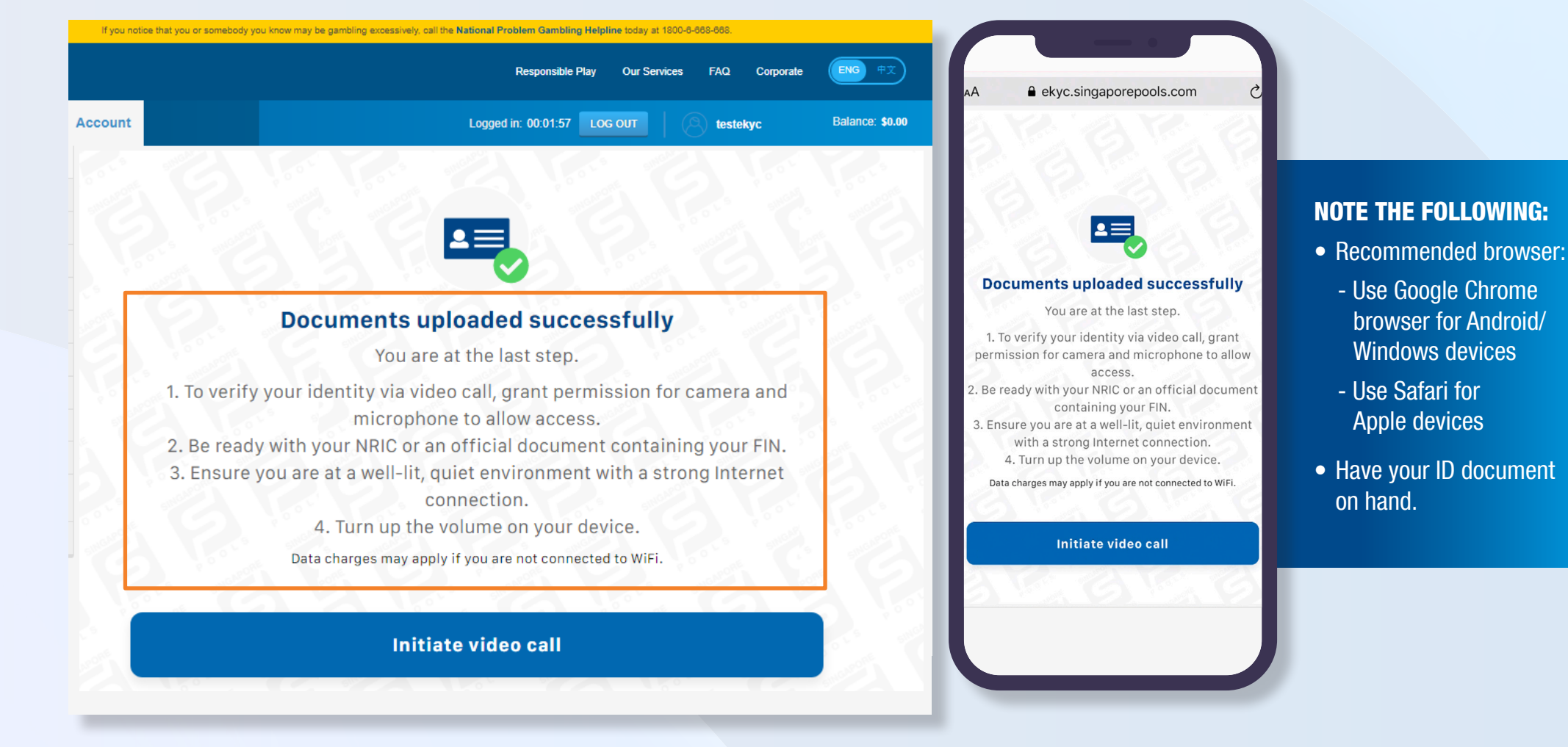

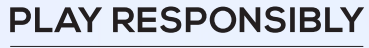

### INITIATE VIDEO CALL TO CONNECT TO OUR CUSTOMER SERVICE REPRESENTATIVE

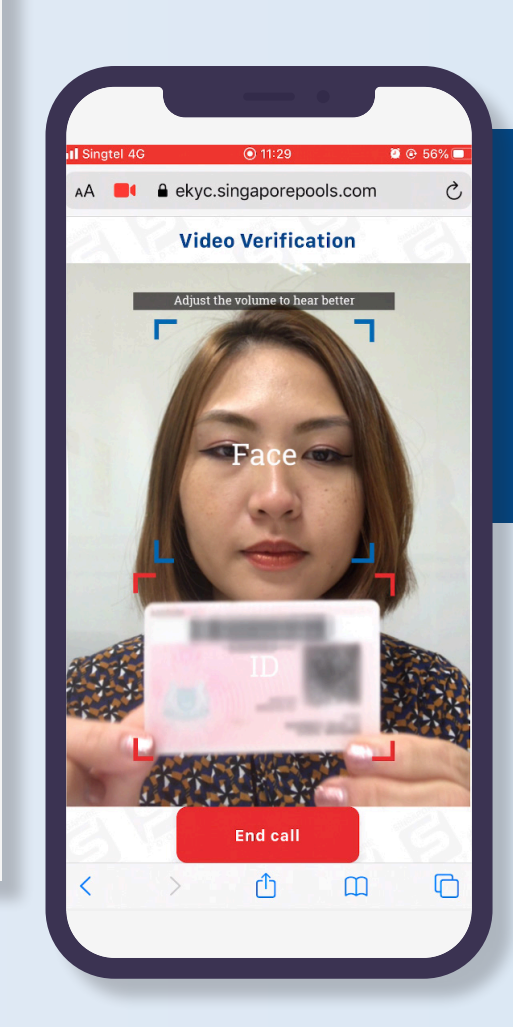

ENG

Balance: \$0.00

FAO

testekyc

#### **NOTE THE FOLLOWING:**

- Once connected, you will hear our customer service representative greeting you.
- Place your ID in the red box under your chin.

#### PLAY RESPONSIBLY

If you notice that you or somebody you know may be gambling excessively, call the National Problem Gambling Helpline today at 1800-8-868-868

Logged in: 00:01:57 LOG OUT

**Video Verification** 

Adjust the volume to hear better

End call

Stay Legal. | National Problem Gambling Bet With Care. | Helpline: **1800-6-668-668** 

Account

# THE VERIFICATION PROCESS IS NOW COMPLETED

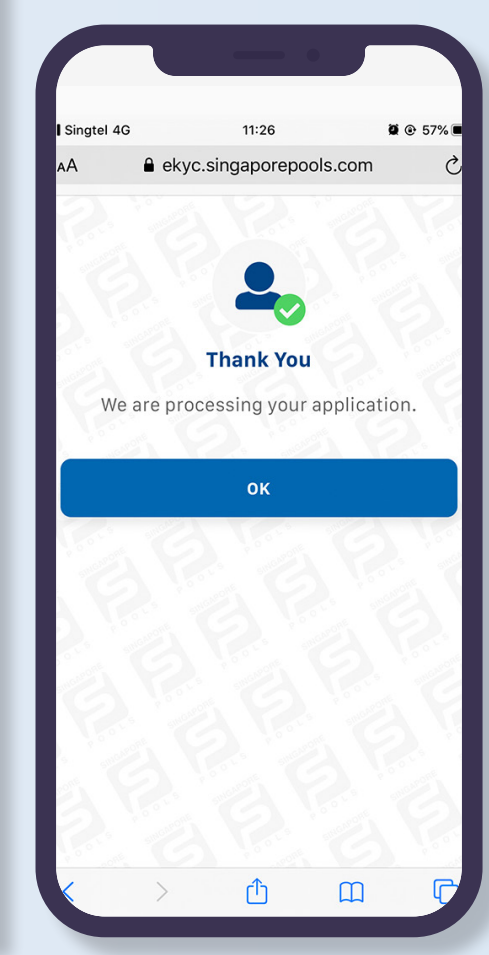

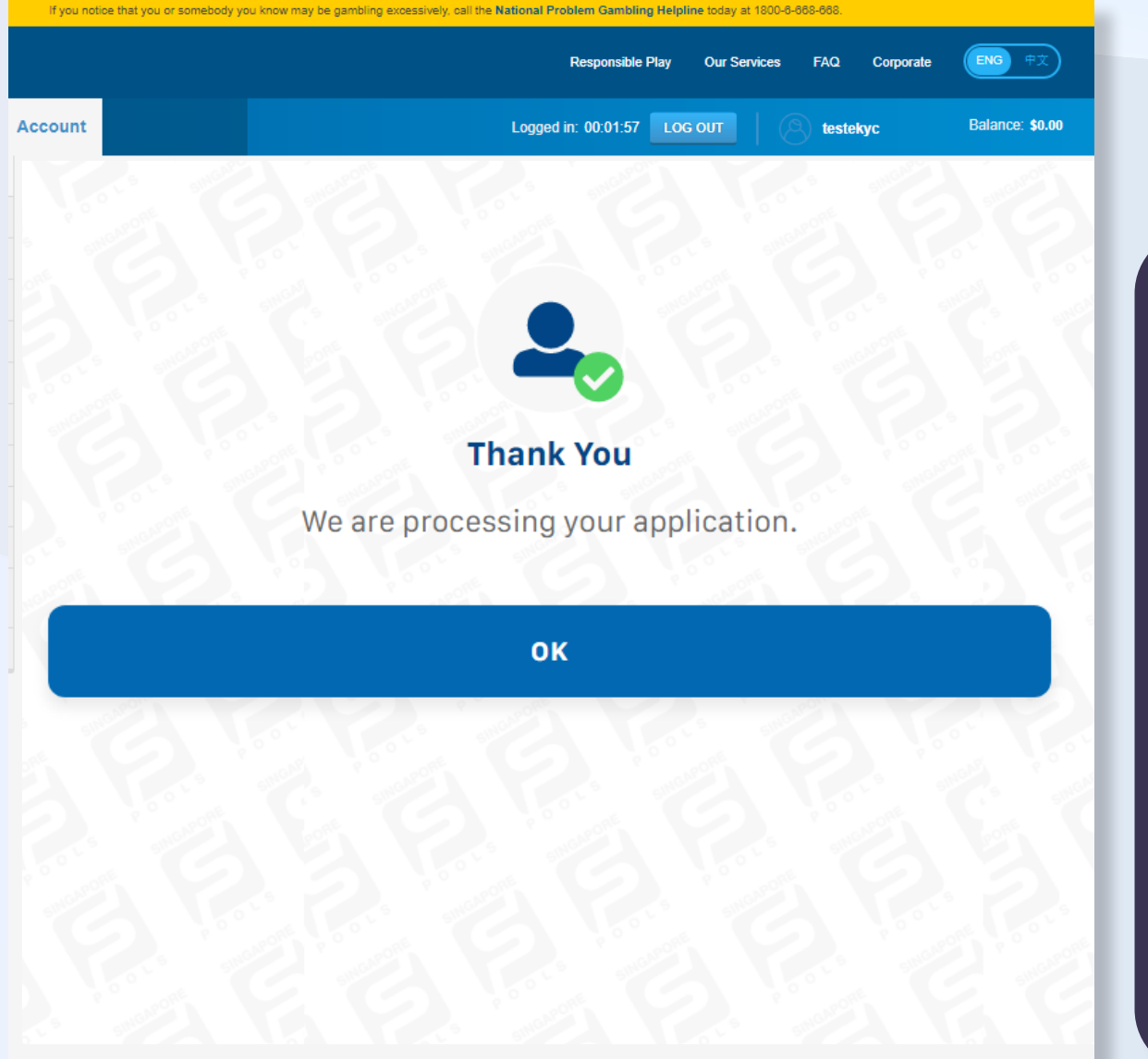

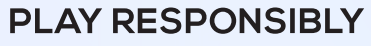

# RECEIVE SMS WHEN ACCOUNT IS READY, LOGIN AND COMPLETE YOUR PROFILE TO USE YOUR ACCOUNT.

Ç

he National Problem

| A CONTRACTOR OF CONTRACTOR OF                                                                                                    |                                                                                                    | Online.singaporepools  Develop up hose may be portion to concern  Sports Lottery  LOGIN SIGN U  TUTUE  TUTUE TUTUE TUTUE   |
|----------------------------------------------------------------------------------------------------|----------------------------------------------------------------------------------------------------|----------------------------------------------------------------------------------------------------|
|                                                                                                    |                                                                                                    | Online.singaporepools  Sports Lottery  LOGIN SIGN U  TOTORIN DESCRIPTION  TOTORIAL SIGN U  TOTORIAL SIGN U   |
| A online.singaporepools.co   Sports Lotary   Locan SIGN UP   Locan SIGN UP   Locan SIGN UP   Locan SIGN UP   Locan SIGN UP   Control SIGN UP   Control SIGN UP   Control SIGN UP   Control SIGN UP   Control SIGN UP   Control SIGN UP   Control Sign UP   Control Sign UP </td <td>A online.singaporepools.com     Sports Lottery    </td> <td>online.singaporepools  Sorder Lottery LOCIN SIGN U  CONTRACTORY CONTRACTORY CO</td> | A online.singaporepools.com     Sports Lottery                                                                                                    | online.singaporepools  Sorder Lottery LOCIN SIGN U  CONTRACTORY CONTRACTORY CO |
|                                                                                                    | And the service of the service of th                                                                                                    | Sports Lottery  Sports Lottery  LOGIN SIGN U  SIGN U  TUDEN  SIGN U  SIGN U    |
|                                                                                                    |                                                                                                    | COUNTY      COUNTY      C      |
|                                                                                                    | LOGIN SIGN PP                                                                                                    |                                                                                                    |
| Ale and a la analyzica de la analyzica de la a                                                                                                    | Bit and the interpretation of the interpretation of the                                                                                                    | Represented                                                                                                    |
| ANDER INTERNET INTERNET INTERNET INTERNET.<br>TATUE TATUE INTERNET.<br>TATUE INTERNET.<br>A CARACINETIT<br>A CARACINETITAL A CARACINATIONAL A CARACINATIONAL A CARA                                                                                                    | AL LET I<br>The place of and approver the place place place place place<br>the place place place place place place place place place<br>the place plac                                                                                                    | perspecte Billing and Detert Links.                                                                                                    |
| Here Version 1 and 1 and                                                                                                    |                                                                                                    | Note:     1     And the regime       Note:     1     And the regime       Note:     1     And the regime       Note:     1     And the regime       Note:     1     And the regime       Note:     1     And the regime       Note:     1     And the regime       Note:     1     And the regime       Note:     1     And the regime       Note:     1     And the regime       Note:     Note:     Note:       Note:     Note:     Note:       Note:     Note:     Note:       Note:     Note:     Note:       Note:     Note:     Note:       Note:     Note:     Note:       Note:     Note:     Note:       Note:     Note:     Note:       Note:     Note:     Note:       Note:     Note:     Note:       Note:     Note:     Note:       Note:     Note:     Note:       Note:     Note:     Note:                                                                                                    |
| A RAY CANNER<br>A RAY CANNER<br>A                                                                                                    | A SMA CHARGE     A SMA CHARGE LASS     A SMA CHARGE LASS                                                                                                    | Metal and       Metal and       Metal       Metal      Metal       |
| Liszelle Liefer  Liszelle Liefer  Liszelle Liszelle Liefer  Liszelle Liszelle Liefer  Liszelle Liszelle Liefer  Liszelle Liszelle Liefer  Liszelle Liszelle Liefer  Liszelle Liszelle Liszelle Liefer  Liszelle Liszelle L                                                                                                    | Liszeis Land III III III III IIII IIII IIIIIIIIII                                                                                                    | March         More which year           March         More which year           March         More which year <t< td=""></t<>                                                                                                    |
| Mathing Yook and yoo wang yoo yoo yoo yoo yoo yoo yoo yoo yoo yo                                                                                                    |                                                                                                    | Exact         Procession           Beta         Preservation           Statut         Preservation           Statut         Preservation           Statut         Preservation           Statut         Preservation           Statut         Preservation           Statut         Preservation           Statut         Preservation           Statute         Preservation           Statute         Preservation           Statute         Preservation           Statute         Preservation           Statute         Preservation           Statute         Preservation           Statute         Preservation           Statute         Preservation           Statute         Preservation           Statute         Preservation           Statute         Preservation           Statute         Preservation           Statute         Preservation                                                                                                    |
| team and the procession of the second second s                                                                                                    | www.www.www.www.www.www.www.www.www.ww                                                                                                    | Process and any process and any process any process and any process and any process and any process and a      |
| NDRUE<br>Sent Address                                                                                                    | NORSE<br>Mark Address  TOTS Stand Jarks and Save (  Address and Address  TOTS Stand Jarks and Save (  Address and Address and Save (  Address and Address and Address and Save (  Address and Address and Save (  Address and Address and Save (  Address and Address and Address and Save (  Address and Address and Ad                                                                                                    | Effer 2 and Arm     TOTO forward jobs exection during     TOTO forward jobs exection during     Toto forward jobs execution during the exection during     Toto execution during the execution during the execution du      |
| Cost Jerress     Entry a self-self-self-self-self-self-self-self-                                                                                                    | Contributions     Contributions     Contrib                                                                                                    | Entry 2 and 2 and     Entry 2 and 2 and     Entry 2 and 2 and     Entry 2 and 2 and     Entry 2 and 2 and     Entry 2 and 2 and     Entry 2 and 2 and     Entry 2 and 2 and     Entry 2 and     Entry 2 a      |
| Catal banksime       TXDS fault lafk and name(<br>dimensional data and name)       Affects of data and name (<br>dimensional data and name)       Affects of data and name         Catal banks name       Standard standard st                                                                                                    | Card Newsite:       T325 facts (after and news)       Prices (after and news)       Prices (after and news)         Image: An and the set of after and news       Image: Anter and news)       Prices (after and news)         Image: Anter and news)       Image: Anter and news)       Prices (after and news)         Image: Anter and news)       Image: Anter anter ante                                                                                                    | COTO Search Lake weak two in     Coto Search Lake weak two in     Coto Search Lake Lake Lake Lake Lake Lake Lake Lake                                                                                                    |
| Catal Newskim, C. 1975 (Sandar Jaka en and L. 1995)<br>Sandar Sandar Sanda                                                                                                    | Card Hersteiner (* 750 Seins Jaho ans zein) (* Beinger<br>1970 Seins Jaho ans zein) (* Beinger<br>1990 Seins Jaho ans Zein) (* Beinger<br>1990 Seins Jaho ans Zein) (* Beinger<br>1990 Seins Jah | TOTO Reads John Anno Reads     The Second Processing Second Processing Second Procesing Second Processing Second Processing Second Processing Second Pr      |
| Buggers forse function date scatter<br>Buggers forse function<br>Buggers forse function<br>Buggers fors                                                                                                    | a Metric Advances and Advances advances advance                                                                                                    | Support Shoesh Shoesh Kanki Jaker Kan     Sunda Jake Shoesh Shoesh       |
| Andre Sameti     Andre Sameti     Andre Sameting     Andre Sameting     Andre     Andre Sameting     Andre Sameting     Andre Sameting     An                                                                                                    | Ander Senset:     Ander Senset:     Ander Senset:     Ander Senset:     Ander Senset:     Ander Senset:     Ander Senset:     Ander Senset:     Ander Senset:     Ander Senset:     Ander Senset:     Ander Senset:     Ander Senset:     Ander Senset:     Ander Senset:                                                                                                        | DedDatestei)     Program The Ministrian environment was been and the mean environment of the analysis of the second and the datesteil of the second and the datesteil of the second and the datesteil of the second and the datesteil of the second and the datesteil of the second and the datesteil of the second and the second and the       |
| notes)  autor Activity  autor Activity  autor                                                                                                    | Autory Advises  Autory Advises                                                                                                    | number)  Instatistical to the service attenuation on some and of a service attenuation on some and the service attenuation of the service attenuation.  Alternative attenuation attenuation attenuatio |
| Hess Andrew Activelies <ul> <li>Investe list is to service information as other<br/>events under antiferes. If any, via:</li> <li>It is not matrix to service any of the above<br/>advanced by the for our<br/>advanced by the for our advanced by the for our<br/>advanced by the for our advanced by the for our<br/>advanced by the for our advanced by the for our advanced by the for<br/>advanced by the for our advanced by the for<br/>advanced b</li></ul>                                                                                                    | Still Belder Achtristen         - I wordt line is transfer aftermaler ar either<br>metric andre andre<br>Andre andre andre andre andre andre andre andre andre andre andre andre andre andre andre andre andre andre andre andre andre andre andre andre andre andre andre andre andre andre andre andre andre andre andre andre andre andre andre a                                                                                                    | Instal link is travers internation on some some some some some some some some                                                                                                    |
| errors answer accession is may next.           If do not units to receive any of the above         You may be concluded in y could by you'th coerdination.                                                                                                    | entral and actions in any trail           Image: State in an instruction action and action action act                                                                                                    |                                                                                                    |
|                                                                                                    | TING AND SERVICES                                                                                                    | _                                                                                                    |
|                                                                                                    |                                                                                                    |                                                                                                    |
|                                                                                                    |                                                                                                    |                                                                                                    |
|                                                                                                    |                                                                                                    |                                                                                                    |

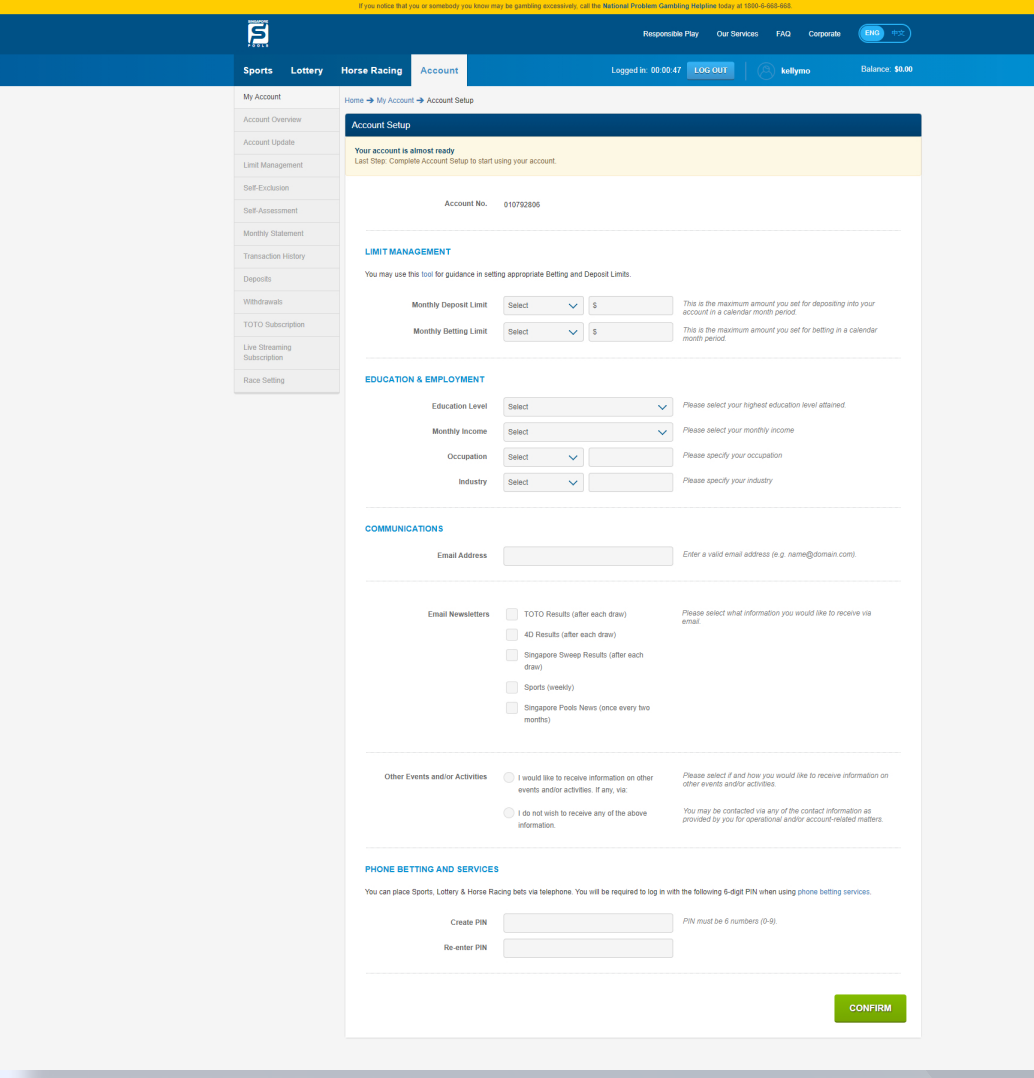

#### PLAY RESPONSIBLY

0

#### PLAY RESPONSIBLY

Stay Legal. National Problem Gambling Bet With Care. Helpline: 1800-6-668-668

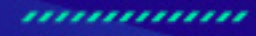

0

÷

SINGAPOREPOOLS.COM